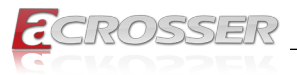

# **AND-APL1Ex**

# Desktop Network Appliance

### AND-APL1E1

Intel<sup>®</sup> Celeron<sup>®</sup> Processor N3350 SoC

### AND-APL1E2

Intel<sup>®</sup> Celeron<sup>®</sup> Processor E3940 SoC

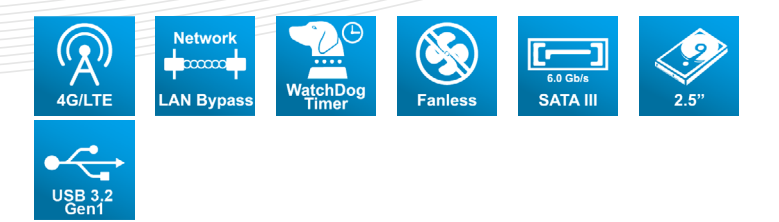

# User Manual

Acrosser Technology Co., Ltd. www.acrosser.com

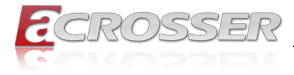

### Disclaimer

For the purpose of improving reliability, design and function, the information in this document is subject to change without prior notice and does not represent a commitment on the part of Acrosser Technology Co., Ltd.

In no event will Acrosser Technology Co., Ltd. be liable for direct, indirect, special, incidental, or consequential damages arising out of the use or inability to use the product or documentation, even if advised of the possibility of such damages.

### Copyright

This document contains proprietary information protected by copyright. All rights are reserved. No part of this manual may be reproduced by any mechanical, electronic, or other means in any form without prior written permission of Acrosser Technology Co., Ltd.

### Trademarks

The product names appear in this manual are for identification purpose only. The trademarks and product names or brand names appear in this manual are the property of their respective owners.

### Purpose

This document is intended to provide the information about the features and use of the product.

### Audience

The intended audiences are technical personnel, not for general audiences.

#### WARNING

Danger of explosion if batteries are incorrectly replaced. Always replace the battery with the same specifications. Dispose of used batteries according to the manufacturer's instructions.

Before running the system, make sure the power cord is firmly plugged into the socket.

### CAUTION

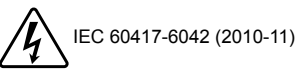

E IEC 60417-6172 (2012-09)

All power cords must be disconnected during product repair.

Ver: 101 Date: Jan. 10, 2022

To read this User Manual on your smart phone, you will have to install an APP that can read PDF file format first. Please find the APP you prefer from the APP Market.

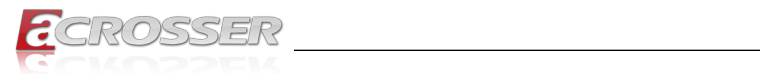

### **Table of Contents**

| 1. | Pro  | duct Specifications                                               | . 5      |
|----|------|-------------------------------------------------------------------|----------|
|    | 1.1. | Specifications                                                    | 5        |
|    | 1.2. | Package Contents                                                  | 7        |
| 2. | Har  | dware Information                                                 | . 8      |
|    | 2.1. | Dimensions                                                        | 8        |
|    | 2.2. | Jumpers and Connectors                                            | .11      |
|    | 2.3. | List of Jumpers                                                   | 13<br>13 |
|    | 2.4. | List of Connectors<br>2.4.1. Digital I/O (CN9)                    | 13<br>14 |
|    | 2.5. | 2.5" Hard Drive Installation                                      | 15       |
| 3. | AM   | I BIOS Setup                                                      | 18       |
|    | 3.1. | System Test and Initialization                                    | 18       |
|    | 3.2. | AMI BIOS Setup                                                    | 18       |
|    | 3.3. | Setup Submenu: Main                                               | 19       |
|    | 3.4. | Setup Submenu: Advanced                                           | 19       |
|    | -    | 3.4.1. Advanced: Trusted Computing                                | 20       |
|    |      | 3.4.2. Advanced: CPU Configuration                                | 21       |
|    |      | 3.4.3. Advanced: SATA Drives                                      | 22       |
|    |      | 3.4.4. Advanced: USB Configuration                                | 23       |
|    |      | 3.4.5. Advanced: SIO Configuration                                | 24       |
|    |      | 3 4 6 1 Serial Port Configuration                                 | 25       |
|    |      | 3.4.7. Advanced: Serial Port Console Redirection                  | 26       |
|    |      | 3.4.7.1. Console Redirection Settings                             | 27       |
|    |      | 3.4.7.2. Legacy Console Redirection Settings                      | 29       |
|    |      | 3.4.7.3. Serial Port for Out-of-Band Management/Windows Emergency | ~ ~      |
|    |      | Management Services (EMS)                                         | 30       |
|    |      | 3.4.8. Advanced: LAN Bypass Configuration                         | 31       |
|    |      | 3.4.10. Advanced: Power Management                                | 33       |
|    | 3.5. | Setup submenu: Chipset                                            | 34       |
|    |      | 3.5.1. Chipset: North Bridge                                      | 34       |
|    |      | 3.5.2. Chipset: SCC Configuration                                 | 35       |
|    | 3.6. | Setup submenu: Security                                           | 36       |
|    | 3.7. | Setup submenu: Boot                                               | 37       |
|    | 3.8. | Setup submenu: Exit                                               | 38       |

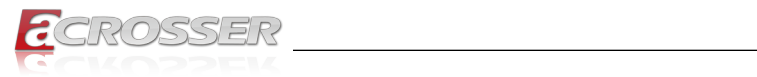

| 4. | FAQ                                                   | 39 |
|----|-------------------------------------------------------|----|
|    | Q 1. Where is the serial number located on my system? | 39 |

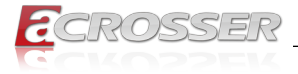

# **1. Product Specifications**

AND-APL1Ex networking appliance product effectively handles Software Defined-WAN (SD-WAN), Virtual Customer Premise Equipment (vCPE) technology, Unified Threat Management (UTM), Virtual Private Networking (VPN), Intrusion Detection and Prevention Systems (IDS, IPS), Firewall technology, and Load Balancing applications.

The AND-APL1Ex is powered by an Intel<sup>®</sup> Celeron<sup>®</sup> Processor N3350 or E3940 processor and has onboard LPDDR4 2GB memory and 8GB eMMC. Measuring only 165 x 92 x 40mm, the appliance is small enough for even the most crowded offices. Despite its modest dimensions, it still houses two USB3.0 ports and a console port alongside its four LAN ports.

### 1.1. Specifications

(Specifications are subject to change without notice.)

| Platform           |                                                                                                    |
|--------------------|----------------------------------------------------------------------------------------------------|
| Form Factor        | Desktop Network Appliance                                                                                                    |
| Processor          | <ul> <li>AND-APL1E1: Intel<sup>®</sup> Celeron<sup>®</sup> Processor N3350 SoC</li> <li>AND-APL1E2: Intel<sup>®</sup> Celeron<sup>®</sup> Processor E3940 SoC</li> </ul> |
| Chipset            | • SoC                                                                                                    |
| System Memory      | <ul> <li>Onboard LPDDR4 2GB memory</li> <li>1x DDR3L SO-DIMM socket (For AND-APL1E2 only)</li> </ul>                                                                     |
| Network            |                                                                                                    |
| Ethernet           | <ul> <li>Intel<sup>®</sup> i211 GbE x 4</li> </ul>                                                                                                    |
| Bypass             | <ul> <li>1 pair bypass function (For AND-APL1E1 only)</li> </ul>                                                                                                    |
| Display            |                                                                                                    |
| Graphic Controller | Intel <sup>®</sup> Integrated                                                                                                    |
| Storage            |                                                                                                    |
| HDD                | • 2.5" HDD Bay x 1                                                                                                    |
| CF/CFast/mSATA     | Onboard 8GB eMMC, SATA 6.0 Gb/s port x 1                                                                                                    |

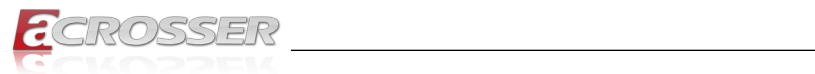

\_\_\_\_\_

### Internal/Expansion Interface

| Mini-PCle Slot       | <ul> <li>With USB 2.0 signal x 1, with SIM socket (For AND-<br/>APL1E2 only)</li> </ul> |
|----------------------|-----------------------------------------------------------------------------------------|
| Universal Serial Bus | • USB 3.0 x 2                                                                           |

### Miscellaneous

| PTC            | Internal PTC                                                                        |
|----------------|-------------------------------------------------------------------------------------|
| RIC            |                                                                                     |
| Watchdog Timer | <ul> <li>1~255 steps by software programmable</li> </ul>                            |
| ТРМ            | <ul> <li>(TPM v1.2 9660/TPM2.0 9665 Optional) (For AND-<br/>APL1E1 only)</li> </ul> |
| GPIO           | <ul> <li>4-bit input, 4-bit output optional (For AND-APL1E1 only)</li> </ul>        |
| FAN            | <ul> <li>1 (For AND-APL1E1 only)</li> </ul>                                         |
| MTBF (Hours)   | • 166,000                                                                           |
| Color          | • Black                                                                             |

### I/O Interface

| Front Panel | <ul> <li>Power LED x 1 Status LED x 1 HDD Active LED x 1<br/>Bypass LED x 1</li> <li>LAN LEDs x 8</li> </ul>                                                                                                    |
|-------------|----------------------------------------------------------------------------------------------------|
| Rear Panel  | <ul> <li>USB 3.0 Port x 2 RJ-45 Port x 4</li> <li>RJ-45 Console x 1</li> <li>12V DC Power Input x 1</li> <li>Reset Button x 1</li> <li>Power Button x 1 (For AND-APL1E2 only)</li> <li>Antenna Hole x 2 Optional (For AND-APL1E2 only)</li> </ul> |

### Environmental Parameters and Dimension

| Power Requirement     | 12V DC Power                                                                                                    |  |
|-----------------------|----------------------------------------------------------------------------------------------------|--|
| Operating Temperature | • 32°F ~ 104°F (0°C ~ 40°C )                                                                                                    |  |
| Storage Temperature   | -4°F ~ 140°F (-20°C ~ 60°C)                                                                                                    |  |
| Operating Humidity    | <ul> <li>10%~80% relative humidity, non-condensing</li> </ul>                                                                                  |  |
| Storage Humidity      | <ul> <li>10%~80% @40°C; non-condensing</li> </ul>                                                                                              |  |
| Vibration             | <ul> <li>0.5 Grms/ 5 ~ 500Hz / operation (2.5" HDD)</li> <li>1.5 Grms/ 5 ~ 500Hz / non operation</li> </ul>                                    |  |
| Shock                 | <ul> <li>10 G peak acceleration (11 m sec. duration), operation</li> <li>20 G peak acceleration (11 m sec. duration), non operation</li> </ul> |  |

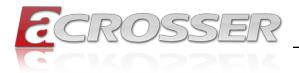

### **Dimension (W X D X H)** • 6.5" x 3.62" x 1.57" (165mm x 92mm x 40mm)

### 1.2. Package Contents

Check if the following items are included in the package.

| Item               | Q'ty |
|--------------------|------|
| AND-APL1Ex         | 1    |
| SATA Cable         | 1    |
| SATA Power Cable   | 1    |
| Power Adapter      | 1    |
| Power Cord         | 1    |
| System Rubber Foot | 4    |
|                    |      |

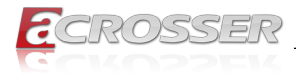

# 2. Hardware Information

### 2.1. Dimensions

(Unit: mm)

### System:

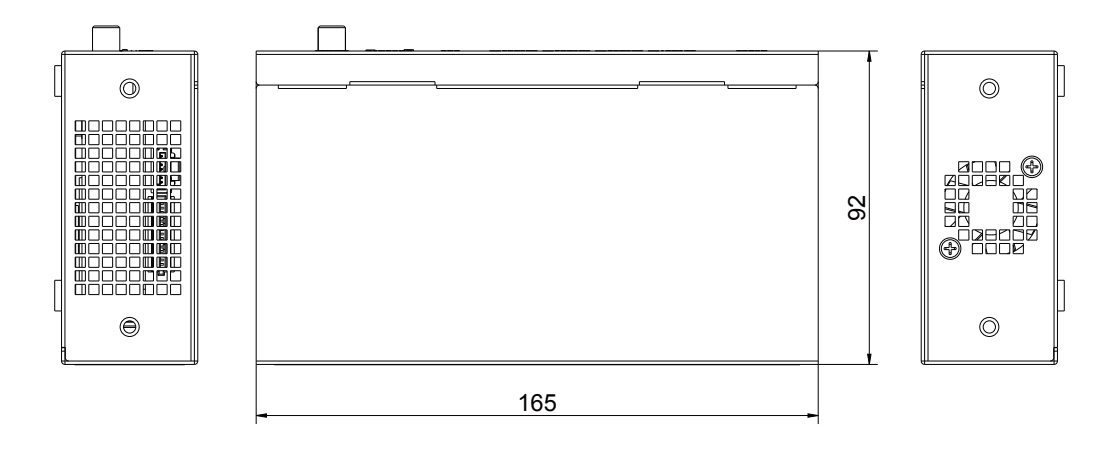

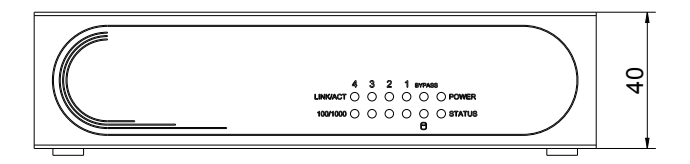

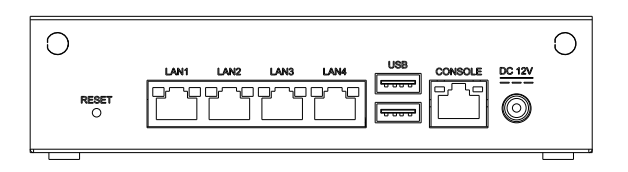

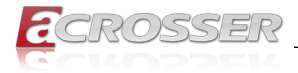

### **Board Component Side:**

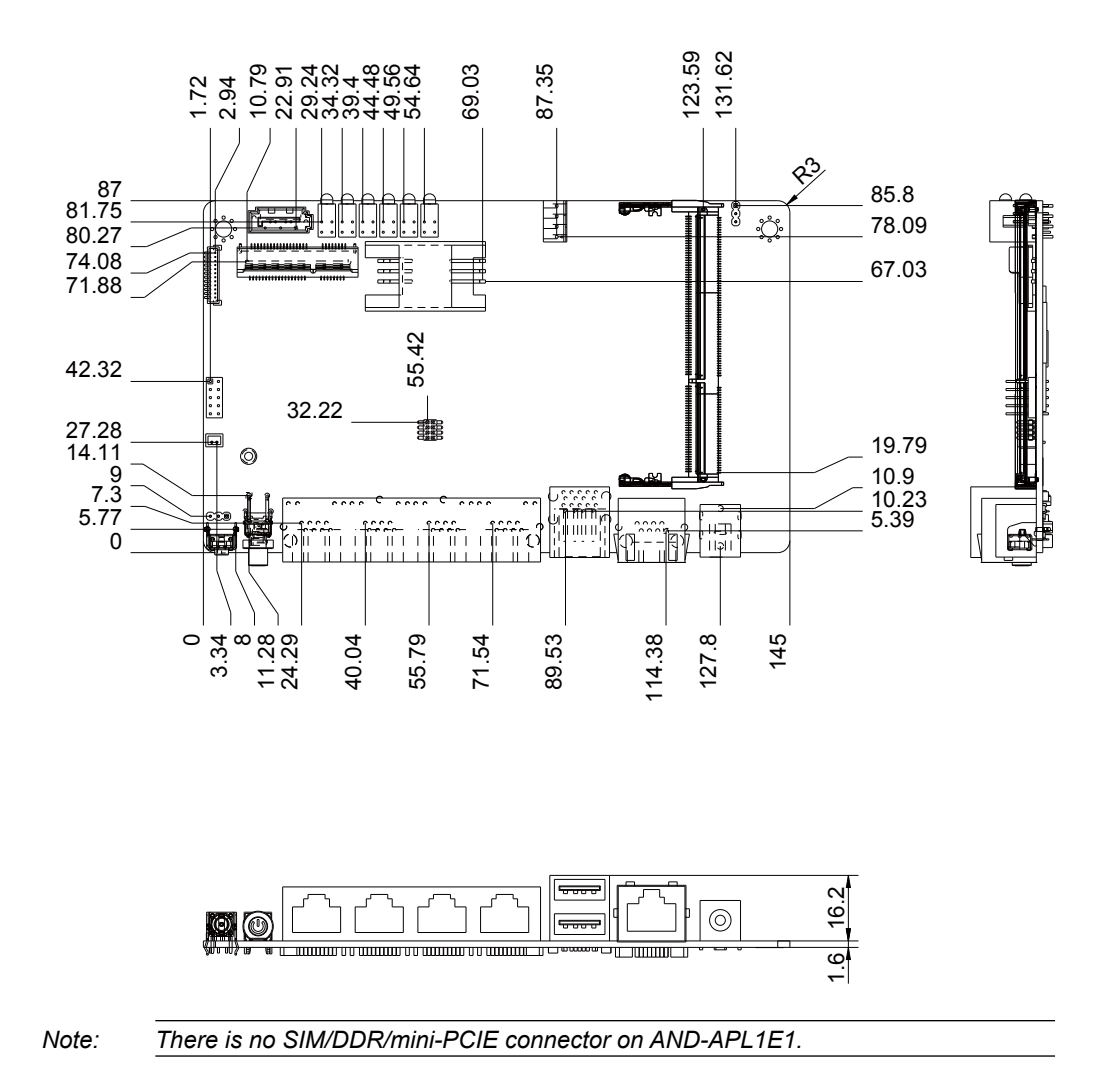

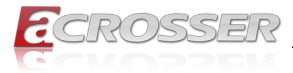

### **Board Solder Side:**

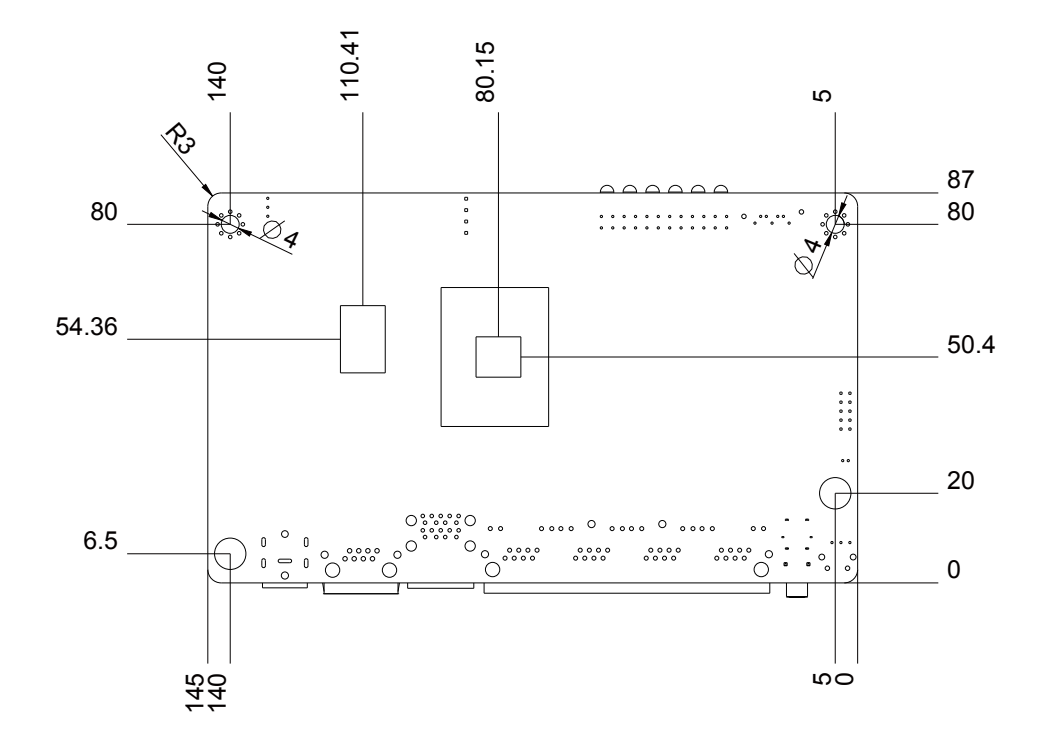

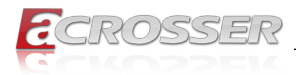

### 2.2. Jumpers and Connectors

### **Component Side:**

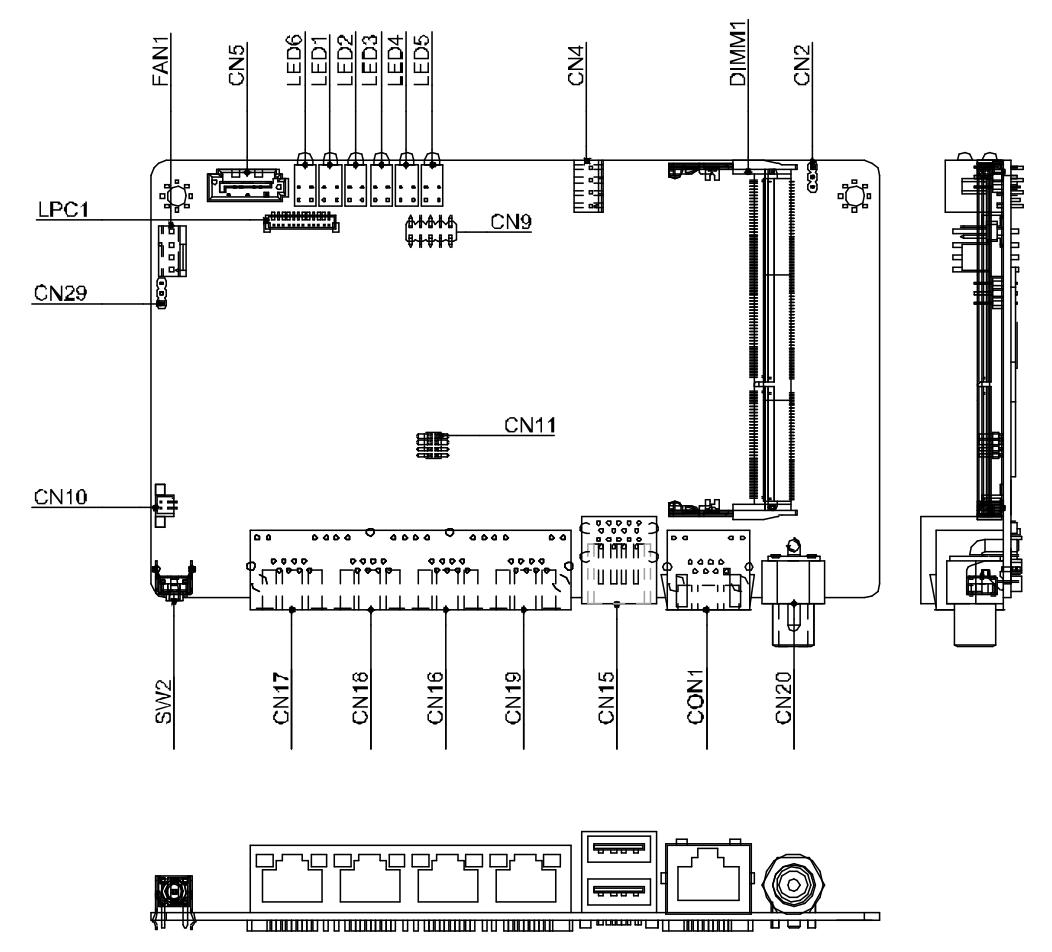

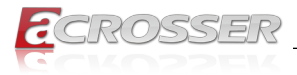

### Solder Side:

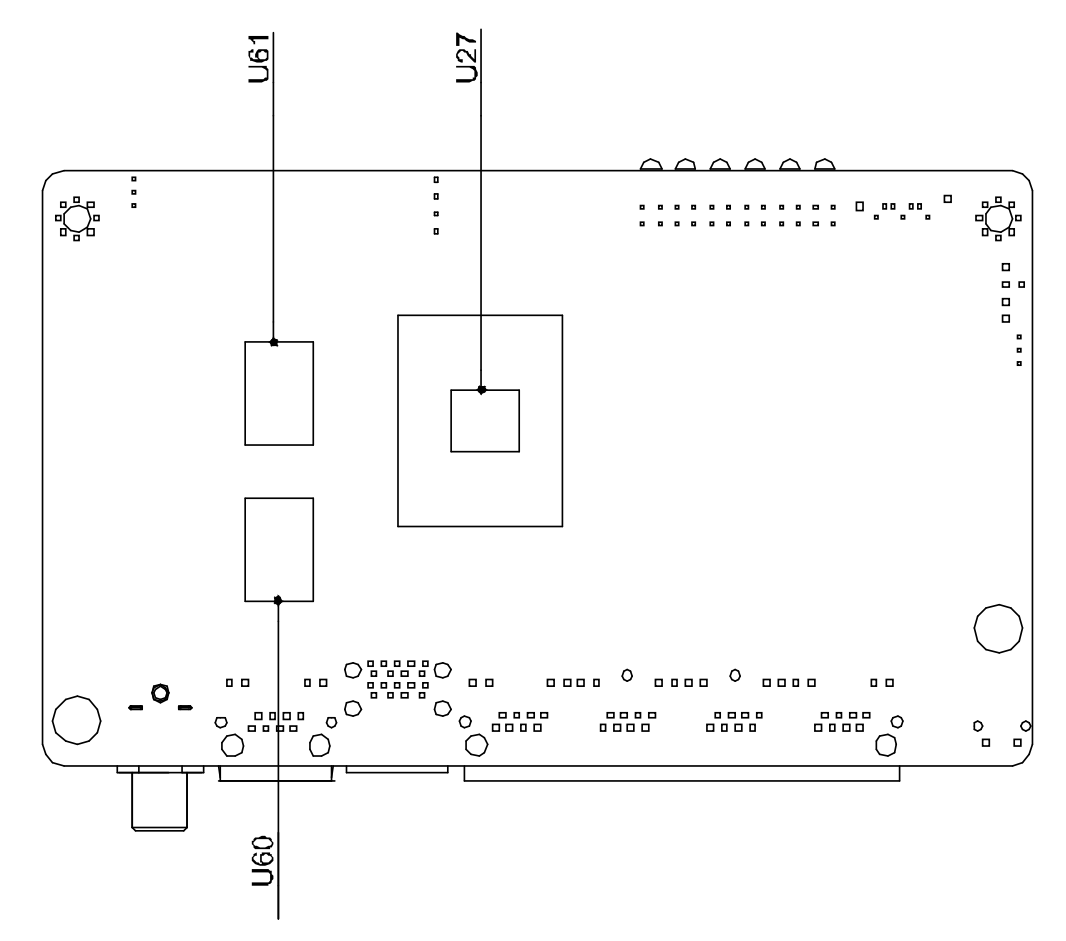

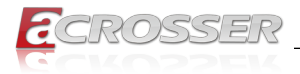

### 2.3. List of Jumpers

Please refer to the table below for all of the board's jumpers that you can configure for your application.

| Label | Function               |
|-------|------------------------|
| CN2   | CMOS Setting Selection |

### 2.3.1. CMOS Setting Selection (CN2)

| 123   | Normal (Default) | 1-2 |
|-------|------------------|-----|
| 1 2 3 | Clear CMOS       | 2-3 |

### 2.4. List of Connectors

Please refer to the table below for all of the board's connectors that you can configure for your application.

| Label     | Function                     |
|-----------|------------------------------|
| DIMM1     | DDR3L SODIMM SOCKET (Option) |
| CN5       | SATA6G INTERFACE             |
| CN4       | SATA POWER                   |
| CN15      | USB3.0 DUAL Port             |
| CN9       | Digital I/O                  |
| CN16      | LAN1-4                       |
| SW2       | Software Reset               |
| CN30      | Battery Socket               |
| LED6      | POWER/Stats LED              |
| LED1      | HDD LED                      |
| LED2-LED5 | LAN1-LAN4 Link Stats LED     |
| CN3       | MICRO HDMI (Option)          |
| CPU_FAN1  | FAN                          |

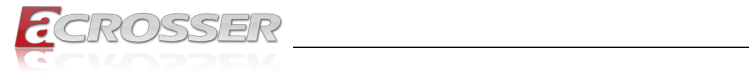

# 2.4.1. Digital I/O (CN9)

| Pin | Signal                        | Pin | Signal Type                   |
|-----|-------------------------------|-----|-------------------------------|
| 1   | Digital- IN/OUT(Port1 Bit 1)  | 2   | Digital- IN/OUT (Port1 Bit 2) |
| 3   | Digital- IN/OUT (Port1 Bit 4) | 4   | Digital- IN/OUT (Port1 Bit 5) |
| 5   | Digital- IN/OUT (Port3 Bit 4) | 6   | Digital- IN/OUT (Port3 Bit 5) |
| 7   | Digital- IN/OUT (Port6 Bit 3) | 8   | Digital- IN/OUT (Port4 Bit 7) |
| 9   | +5V                           | 10  | GND                           |

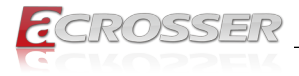

### 2.5. 2.5" Hard Drive Installation

This section details the steps of how to install a 2.5" hard drive.

Step 1: Unscrew the front cover.

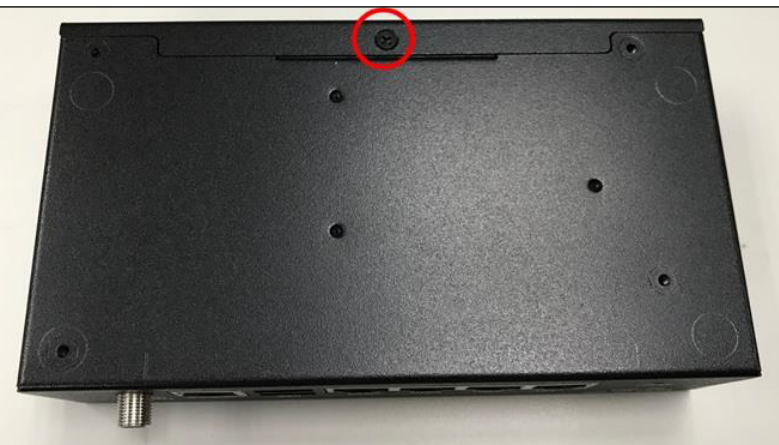

Step 2: Install the anti-vibration pad and 2.5"HDD and then fix the screws.

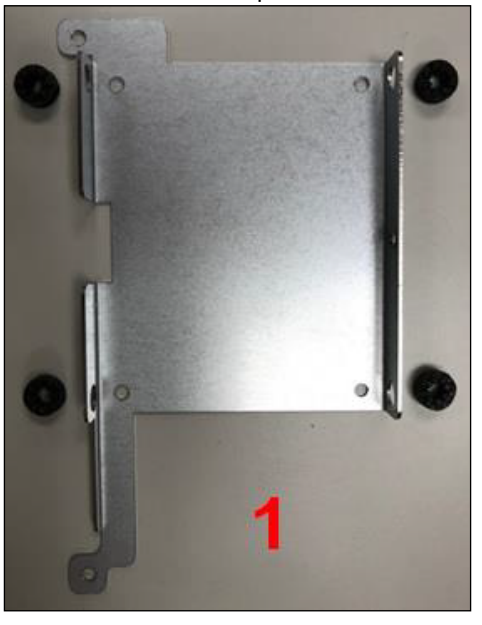

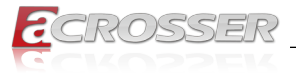

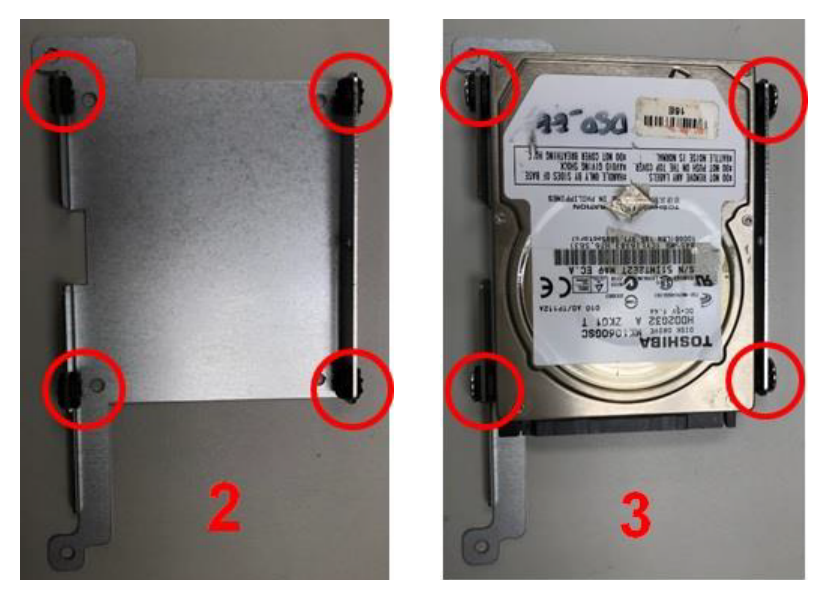

Step 3: Install the HDD Bracket & Cable and fix the screws.

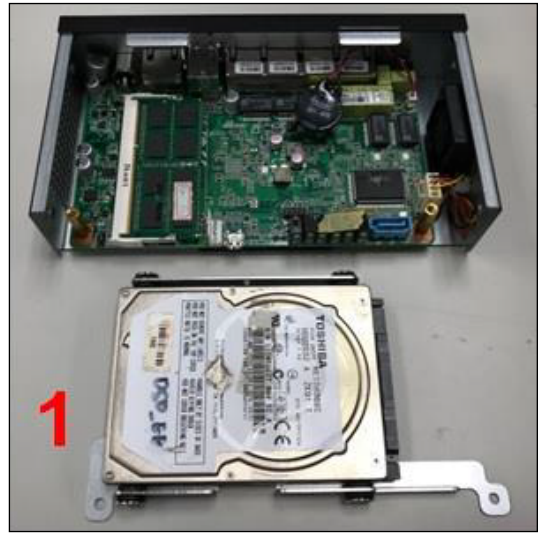

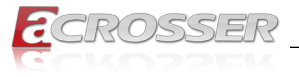

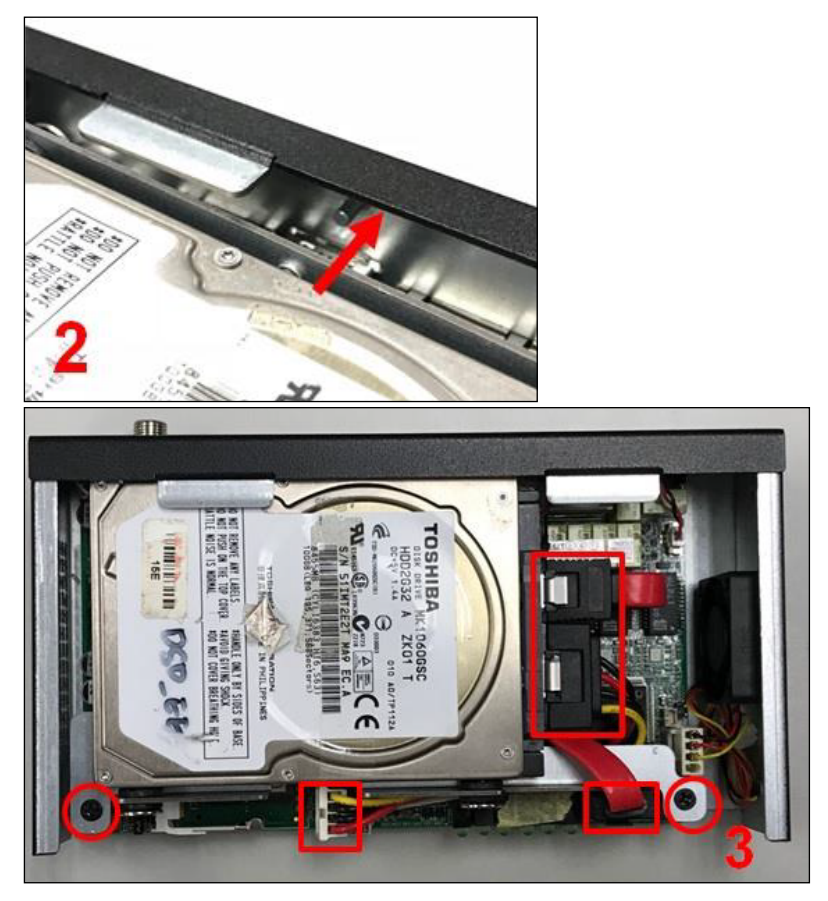

Step 4: Screw on the front cover.

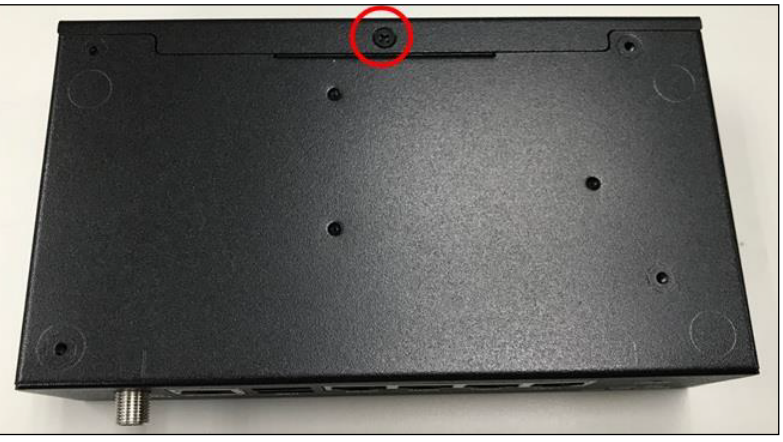

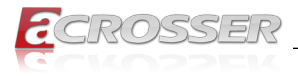

# 3. AMI BIOS Setup

### 3.1. System Test and Initialization

The system uses certain routines to perform testing and initialization. If an error, fatal or non-fatal, is encountered, a few short beeps or an error message will be outputted. The board can usually continue the boot up sequence with non-fatal errors.

The system configuration verification routines check the current system configuration against the values stored in the CMOS memory. If they do not match, an error message will be outputted, in which case you will need to run the BIOS setup program to set the configuration information in memory.

There are three situations in which you will need to change the CMOS settings:

- · You are starting your system for the first time
- · You have changed your system's hardware
- The CMOS memory has lost power and the configuration information is erased

The system's CMOS memory uses a backup battery for data retention, which is to be replaced once emptied.

### 3.2. AMI BIOS Setup

The AMI BIOS ROM has a pre-installed Setup program that allows users to modify basic system configurations, which is stored in the battery-backed CMOS RAM and BIOS NVRAM so that the information is retained when the power is turned off.

To enter BIOS Setup, press <Del> or <F2> immediately while your computer is powering up.

The function for each interface can be found below.

**Main** – Date and time can be set here. Press <Tab> to switch between date elements

Advanced – Enable/ Disable boot option for legacy network devices

Chipset - For hosting bridge parameters

Boot - Enable/ Disable quiet Boot Option

Security – The setup administrator password can be set here

Save & Exit – Save your changes and exit the program

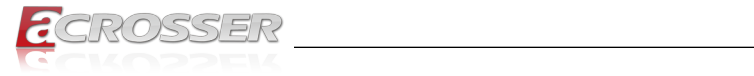

# 3.3. Setup Submenu: Main

| BIDS Information       Set the Date. Use Tab to         ADM-APLIEx v1.0       American Megatrends         BIDS Vendor       American Megatrends         Compliancy       UEFI 2.5; PI 1.4         System Date       [Sun 04/22/2018]         System Time       [20:11:18]         Access Level       Administrator         +t: Select Screen       11: Select Item         Enter: Select       +/-: Change Opt.         F1: General Help       F2: Previous Values         F3: Optimized Defaults       F4: Save & Exit         ESC: Exit       ESC: Exit                                                                                                    | Main Advance               | Aptio Setup Utility<br>d Chipset Security | – Copyright (C) 2018 American<br>Boot Save & Exit | Megatrends, Inc.                                                                                                    |
|----------------------------------------------------------------------------------------------------|----------------------------|-------------------------------------------|---------------------------------------------------|----------------------------------------------------------------------------------------------------|
| BIDS Vendor       American Megatrends       Year: 2005-2099         Compliancy       UEFI 2.5; PI 1.4       Months: 1-12         System Date       [Sun 04/22/2018]       Days: dependent on month         System Time       [20:11:18]                                                                                                    | BIOS Informati<br>ADM-APL1 | .on<br>Ex v1.0                            |                                                   | Set the Date. Use Tab to<br>switch between Date elements.<br>Default Ranges:                                                                                          |
| System Date [Sun 04/22/2018]<br>System Time [20:11:18]<br>Access Level Administrator<br>++: Select Screen<br>11: Select Item<br>Enter: Select Item<br>Enter: Select | BIOS Vendor<br>Compliancy  |                                           | American Megatrends<br>UEFI 2.5; PI 1.4           | Year: 2005–2099<br>Months: 1–12<br>Days: dependent on month                                                                                                    |
| Access Level Administrator<br>++: Select Screen<br>11: Select Item<br>Enter: Select<br>+/-: Change Opt.<br>F1: General Help<br>F2: Previous Values<br>F3: Optimized Defaults<br>F4: Save & Exit<br>ESC: Exit                                                                                                    | System Date<br>System Time |                                           | [Sun 04/22/2018]<br>[20:11:18]                    |                                                                                                    |
| ++: Select Screen<br>11: Select Item<br>Enter: Select<br>+/-: Change Opt.<br>F1: General Help<br>F2: Previous Values<br>F3: Optimized Defaults<br>F4: Save & Exit<br>ESC: Exit                                                                                                    | Access Level               |                                           | Administrator                                     |                                                                                                    |
|                                                                                                    |                            |                                           |                                                   | <pre>++: Select Screen 14: Select Item Enter: Select +/-: Change Opt. F1: General Help F2: Previous Values F3: Optimized Defaults F4: Save &amp; Exit ESC: Exit</pre> |

# 3.4. Setup Submenu: Advanced

| Aptio Setup Utility – Copyright (C) 2018 American<br>Main <mark>Advanced</mark> Chipset Security Boot Save & Exit                                                                                                    | Megatrends, Inc.                                                                                                    |
|----------------------------------------------------------------------------------------------------|----------------------------------------------------------------------------------------------------|
| <ul> <li>Trusted Computing</li> <li>CPU Configuration</li> <li>SATA Drives</li> <li>USB Configuration</li> <li>Hardware Monitor</li> <li>SIO Configuration</li> <li>Serial Port Console Redirection</li> <li>LAN Bypass Configuration</li> </ul> | Trusted Computing Settings                                                                                                    |
| Prover Management ► Digital ID Port Configuration                                                                                                    | <pre>++: Select Screen 14: Select Item Enter: Select +/-: Change Opt. F1: General Help F2: Previous Values F3: Optimized Defaults F4: Save &amp; Exit ESC: Exit</pre> |
| Version 2.18.1263. Copyright (C) 2018 American Me                                                                                                    | egatrends, Inc.                                                                                                    |

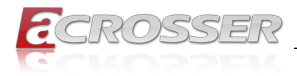

### 3.4.1. Advanced: Trusted Computing

| Aptio Setup Utility -<br>Advanced                                                                                                    | Copyright (C) 2017 American                                             | Megatrends, Inc.                                                                                                    |
|----------------------------------------------------------------------------------------------------|-------------------------------------------------------------------------|----------------------------------------------------------------------------------------------------|
| TPM20 Device Found<br>Vendor: IFX<br>Firmware Version: 5.51<br>Security Device Support<br>Active PCR banks<br>Available PCR banks<br>SHA-1 PCR Bank<br>SHA256 PCR Bank                       | [Enable]<br>SHA-1,SHA256<br>SHA-1,SHA256<br>[Enabled]<br>[Enabled]      | Enables or Disables BIOS<br>support for security device.<br>O.S. will not show Security<br>Device. TGG EFI protocol and<br>INTIA interface will not be<br>available.  |
| Pending operation<br>Platform Hierarchy<br>Storage Hierarchy<br>Endorsement Hierarchy<br>TPM2.0 UEFI Spec Version<br>Physical Presence Spec Version<br>TPM 20 InterfaceType<br>Device Select | [None]<br>[Enabled]<br>[Enabled]<br>[TCG_2]<br>[1.3]<br>[TIS]<br>[Auto] | <pre>++: Select Screen 14: Select Item Enter: Select +/-: Change Opt. F1: General Help F2: Previous Values F3: Optimized Defaults F4: Save &amp; Exit ESC: Exit</pre> |

#### Security Device Support

Enables or Disables BIOS support for security device. O.S. will not show Security Device. TCG EFI protocol and INT1A interface will not be available.

 SHA-1 PCR Bank Enable or Disable SHA-1 PCR Bank.

#### SHA256 PCR Bank

Enable or Disable SHA256 PCR Bank.

• Pending operation

Schedule an Operation for the Security Device. NOTE: Your Computer will reboot during restart in order to change State of Security Device.

- Platform Hierarchy Enable or Disable Platform Hierarchy.
- Storage Hierarchy
   Enable or Disable Storage Hierarchy.
- Endorsement Hierarchy Enable or Disable Endorsement Hierarchy.
- TPM2.0 UEFI Spec Version Select the TCG2 Spec Version Support.

TCG\_1\_2: the Compatible mode for Win8/Win10, TCG\_2: Support new TCG2 protocol and event format for Win10 or later.

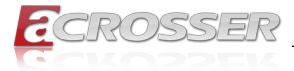

#### Physical Presence Spec Version

Select to Tell O.S. to support PPI Spec Version 1.2 or 1.3. Note some HCK tests might not support 1.3.

#### Device Select

TPM 1.2 will restrict support to TPM 1.2 devices, TPM 2.0 will restrict support to TPM 2.0 devices, Auto will support both with the default set to TPM 2.0 devices if not found, TPM 1.2 devices will be enumerated.

### 3.4.2. Advanced: CPU Configuration

| Aptio Setup Utility -<br>Advanced    | Copyright (C) 2018 American | Megatrends, Inc.               |
|--------------------------------------|-----------------------------|--------------------------------|
| CPU Configuration                    |                             | When enabled, a VMM can        |
| Intel(R) Celeron(R) CPU N3350 @ 1 10 | GHZ                         | handware canabilities provided |
| CPU Signature                        | 50609                       | hu Vandernaal Technologu       |
| Microcode Patch                      | 2F                          | by tander poor recimorogy      |
| Max CPU Sneed                        | 1100 MHz                    |                                |
| Min CPU Sneed                        | 800 MHz                     |                                |
| Processor Cores                      | 2                           |                                |
| Intel HT Technology                  | Not Supported               |                                |
| Intel VT-x Technology                | Supported                   |                                |
|                                      |                             |                                |
| L1 Data Cache                        | 24 kB x 2                   |                                |
| L1 Code Cache                        | 32 kB x 2                   |                                |
| L2 Cache                             | 1024 kB x 2                 | ↔: Select Screen               |
| L3 Cache                             | Not Present                 | ↑↓: Select Item                |
|                                      |                             | Enter: Select                  |
| Speed                                | 1100 MHz                    | +/-: Change Opt.               |
| 64-bit                               | Supported                   | F1: General Help               |
|                                      |                             | F2: Previous Values            |
|                                      |                             | F3: Optimized Defaults         |
| VT-d                                 | [Enabled]                   | F4: Save & Exit                |
| EIST                                 | [Disabled]                  | ESC: Exit                      |
|                                      |                             |                                |
| CPU Power Management Configuration   |                             |                                |
| Power Limit 1 Enable                 | [Disabled]                  |                                |
|                                      |                             |                                |
|                                      |                             |                                |
| Version 2.18.1263. Co                | pyright (C) 2018 American M | egatrends, Inc.                |

Intel Virtualization Technology

When enabled, a VMM can utilize the additional hardware capabilities provided by Vanderpool Technology.

• VT-d

Enable/Disable CPU VT-d.

- EIST Enable/Disable Intel SpeedStep.
- **Power Limit 1 Enable** Enable/Disable Power Limit 1.

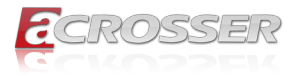

### 3.4.3. Advanced: SATA Drives

| Aptio Setu<br>Advanced | p Utility – Copyright (C) 2018 Ameri | can Megatrends, Inc.                                                                                                    |
|------------------------|--------------------------------------|----------------------------------------------------------------------------------------------------|
| SATA Configuration     |                                      | Enables or Disables the                                                                                                    |
| Chipset SATA           |                                      | Chipset SATA controller<br>Chipset SATA controller<br>supports the 2 black internal                                                                                   |
| SATA Port              | [Not Installed]                      | SATA ports (up to 3Gb/s<br>supported per port).                                                                                                    |
|                        |                                      |                                                                                                    |
|                        |                                      | <pre>++: Select Screen T4: Select Item Enter: Select +/-: Change Opt. F1: General Help F2: Previous Values F3: Optimized Defaults F4: Save &amp; Exit ESC: Exit</pre> |
|                        | .18.1263. Copyright (C) 2018 America |                                                                                                    |

#### Chipset SATA

Enables or Disables the Chipset SATA Controller. The Chipset SATA controller supports the 2 black internal SATA ports (up to 3Gb/s supported per port).

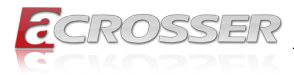

### 3.4.4. Advanced: USB Configuration

| Aptio Setup<br>Advanced | Utility – Copyright (  | (C) 2018 American  | Megatrends, Inc.                                                                                                    |
|-------------------------|------------------------|--------------------|----------------------------------------------------------------------------------------------------|
| USB Configuration       |                        |                    | Enables Legacy USB support.                                                                                                    |
| Legacy USB Support      |                        |                    | Holo oprion disadies legady<br>support if no USB devices are<br>connected. DISABLE option will<br>keep USB devices available<br>only for EFI applications. |
|                         |                        |                    | ++: Select Screen<br>11: Select Item                                                                                                    |
|                         |                        |                    | Enter: Select<br>+/−: Change Opt.                                                                                                    |
|                         |                        |                    | F1: General Help<br>F2: Previous Values<br>F3: Optimized Defaults<br>F4: Save & Exit<br>ESC: Exit                                                          |
|                         |                        |                    |                                                                                                    |
| Version 2.              | 18.1263. Copyright (C) | ) 2018 American Mu | egatrends, Inc.                                                                                                    |

#### • Legacy USB Support

Enables Legacy USB support. AUTO option disables legacy support if no USB devices are connected. DISABLE option will keep USB devices available only for EFI applications.

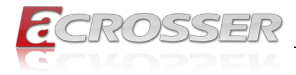

### 3.4.5. Advanced: Hardware Monitor

| Aptio Setup Utility<br>Advanced                                                                                                    | – Copyright (C) 2018 Amer                                                              | rican Megatrends, Inc.                                                                                                    |
|----------------------------------------------------------------------------------------------------|----------------------------------------------------------------------------------------|----------------------------------------------------------------------------------------------------|
| System Fan Smart Control<br>FAN Control Mode<br>Spin PWM<br>Off Control Temperature<br>Start Control Temperature<br>Full Speed Temperature<br>PWM Slope<br>CPU DTS Temperature<br>Sustem Temperature | [Enabled]<br>[Automatic Mode]<br>100<br>30<br>50<br>80<br>5<br>5<br>: +50 %<br>: +27 % | For En/Disable System Fan<br>Smart Control<br>Enabled: FAN is running in<br>accordance with user settings<br>Disabled: FAN is always<br>running with full speed |
| System Fan Speed<br>VCORE<br>VMEM                                                                                                    | : N/A<br>: +1.164 V<br>: +1.236 V                                                      | ++: Select Screen<br>11: Select Item<br>Enter: Select<br>+/-: Change Opt.<br>51: Company Help                                                                   |
| +140<br>+5V<br>5VDUAL<br>VBAT                                                                                                    | : +12.192 V<br>: +5.019 V<br>: +5.019 V<br>: +3.024 V                                  | F2: General Help<br>F2: Previous Values<br>F3: Optimized Defaults<br>F4: Save & Exit<br>ESC: Exit                                                               |
| Version 2.18.1263.                                                                                                    | Copyright (C) 2018 Americ                                                              | can Megatrends, Inc.                                                                                                    |

#### • System Fan Smart Control

For En/Disable Fan 1 Smart Control.

Enabled: FAN is running in accordance with user settings.

Disabled: FAN is always running with full speed.

#### • Fan Control Mode

Manual Mode: Depends on PWM Duty. Automatic Mode: FAN Speed is depends on System Temperature.

# Spin PWM The PWM Duty of FAN Spin. Range: [0 - 255]

- Off Control Temperature Temperature Limit Value of Fan Off.
   Note: Some fans have the minimum speed even if the PWM value is 0.
- Start Control Temperature Temperature Limit Value of FAN Start Control.
- Full Speed Temperature Temperature Limit Value of FAN Full Speed.
- PWM Slope
   Slope PWM value/Degree C for FAN Speed Control. Range:[1-15]

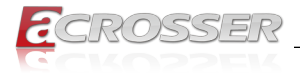

### 3.4.6. Advanced: SIO Configuration

|   | Aptio Setup Utility – Copyright (C) 2018 American<br>Advanced                                                                                                    | Megatrends, Inc.                                            |
|---|----------------------------------------------------------------------------------------------------|-------------------------------------------------------------|
|   | AMI SID Driver Version : A5.05.03                                                                                                    | View and Set Basic properties<br>of the SIO Logical device. |
| Þ | Super IO Chip Logical Device(s) Configuration<br>[*Active*] Serial Port                                                                                                    | Like IO Base, IRQ Range, DMA<br>Channel and Device Mode.    |
|   | WARNING: Logical Devices state on the left side of the<br>control, reflects the current Logical Device state. Changes<br>made during Setup Session will be shown after you restart<br>the system. |                                                             |
|   |                                                                                                    | →+: Select Screen<br>1↓: Select Item                        |
|   |                                                                                                    | Enter: Select<br>+/-: Change Opt.                           |
|   |                                                                                                    | F1: General Help<br>F2: Previous Values                     |
|   |                                                                                                    | F3: Optimized Defaults<br>F4: Save & Exit<br>ESC: Exit      |
|   |                                                                                                    |                                                             |
|   |                                                                                                    |                                                             |
|   | Version 2.18.1263. Copyright (C) 2018 American M                                                                                                    | egatrends, Inc.                                             |

### 3.4.6.1. Serial Port Configuration

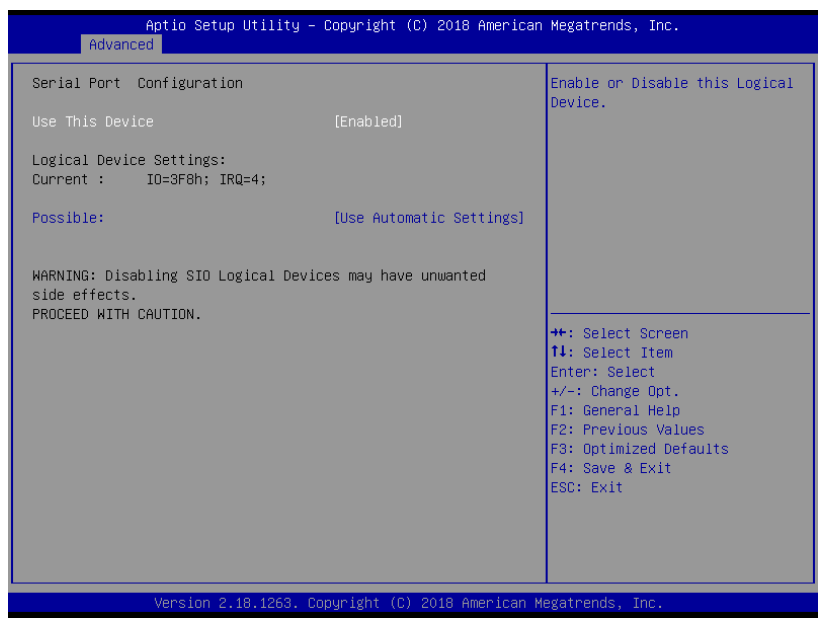

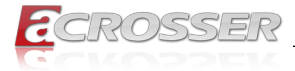

#### Use This Device

Enable/Disable this Logical Device.

#### Possible

Allow user to change Device's Resource settings. New settings will be reflected on This Setup Page after System restarts.

### 3.4.7. Advanced: Serial Port Console Redirection

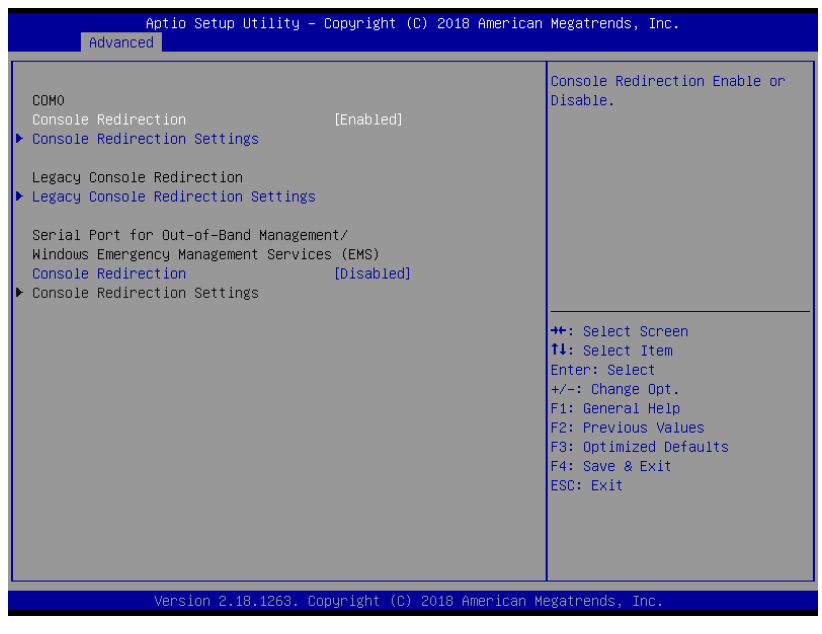

Console Redirection

Console Redirection Enabled or Disabled.

### 3.4.7.1. Console Redirection Settings

| Aptio Setup Utility -<br>Advanced                                                                                                    | - Copyright (C) 2018 Amer.                                                                                  | ican Megatrends, Inc.                                                                                                    |
|----------------------------------------------------------------------------------------------------|----------------------------------------------------------------------------------------------------|----------------------------------------------------------------------------------------------------|
| Advanced<br>COMO<br>Console Redirection Settings<br>Terminal Type<br>Bits per second<br>Data Bits<br>Parity<br>Stop Bits<br>Flow Control<br>VT-UTF& Combo Key Support<br>Recorder Mode<br>Resolution 100x31<br>Legacu 05 Redirection Resolution | [ANSI]<br>[115200]<br>[8]<br>[None]<br>[1]<br>[None]<br>[Enabled]<br>[Disabled]<br>[Disabled]<br>[0]sabled] | Emulation: ANSI: Extended<br>ASCII char set. VT100: ASCII<br>char set. VT100+: Extends<br>VT100 to support color,<br>function keys, etc. VT-UTF8:<br>Uses UTF8 encoding to map<br>Unicode chars onto 1 or more<br>bytes. |
| Redirection After BIOS POST                                                                                                    | [VT100]<br>[Always Enable]                                                                                  | <pre>++: Select Screen 11: Select Item Enter: Select +/-: Change Opt. F1: General Help F2: Previous Values F3: Optimized Defaults F4: Save &amp; Exit ESC: Exit</pre>                                                    |
| Version 2.18.1263. U                                                                                                    | Copyright (C) 2018 America                                                                                  | an Megatrends, Inc.                                                                                                    |

#### • Terminal Type

Emulation:

ANSI: Extended ASCII char set.

VT100: ASCII char set.

VT100+: Extends VT100 to support color, function keys, etc.

VT-UTF8: Uses UTF8 encoding to map Unicode chars onto 1 or more bytes.

#### Bits per second

Selects serial port transmission speed. The speed must be matched on the other side. Long or noisy lines may require lower speeds.

Data Bits

Data Bits

• Parity

A Parity bit can be sent with the data bits to detect some transmission errors.

Even: parity bit is 0 if the number of 1's in the data bits is even.

Odd: parity bit is 0 if the number of 1's in the data bits is odd.

Mark: parity bit is always 1.

Space: parity bit is always 0. Mark and Space Parity do not allow for error detection.

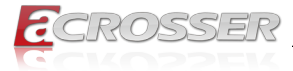

#### Stop Bits

Stop bits indicate the end of a serial data packet. (A start bit indicates the beginning). The standard setting is 1 stop bit. Communication with slow devices may require more than 1 stop bit.

#### Flow control

Flow control can prevent data loss from buffer overflow. When sending data, if the receiving buffers are full, a 'stop' signal can be sent to stop the data flow. Once the buffers are empty, a 'start' signal can be sent to re-start the flow. Hardware flow control uses two wires to send start/stop signals.

#### • VT-UTF8 Combo Key Support

Enable VT-UTF8 Combination Key Support for ANSI/VT100 terminals.

#### Recorder Mode

With this mode enabled only text will be sent. This is to capture Terminal data.

#### Resolution 100x31

Enables or disables extended terminal resolution.

Legacy OS Redirection Resolution
 On Legacy OS, the Number of Rows and Columns supported redirection.

### Putty KeyPad

Select FunctionKey and KeyPad on Putty.

#### Redirection After BIOS POST

The Setting Specify if BootLoader is selected than Legacy console redirection is disabled before booting to Legacy OS. Default value is Always Enable which means Legacy console Redirection is enabled for Legacy OS.

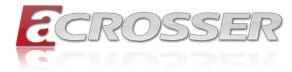

### 3.4.7.2. Legacy Console Redirection Settings

| Aptio Setup<br>Advanced   | Utility –   | Copyright  | (C) :  | 2018 ( | American  | Megatrends, Inc.                                                                                                    |
|---------------------------|-------------|------------|--------|--------|-----------|----------------------------------------------------------------------------------------------------|
| Legacy Serial Redirection | Port        | [COMO]     |        |        |           | Select a COM port to display<br>redirection of Legacy OS and<br>Legacy OPROM Messages                                                                                 |
|                           |             |            |        |        |           | <pre>++: Select Screen 14: Select Item Enter: Select +/-: Change Opt. F1: General Help F2: Previous Values F3: Optimized Defaults F4: Save &amp; Exit ESC: Exit</pre> |
| Version 2.                | 18.1263. Co | pyright (( | 0) 20: | 18 Am  | erican Me | egatrends, Inc.                                                                                                    |

#### Legacy Serial Redirection

Select a COM port to display redirection of Legacy OS and Legacy OPROM Messages. (Default only support first COM Port).

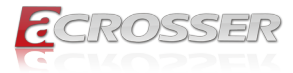

### 3.4.7.3. Serial Port for Out-of-Band Management/Windows Emergency Management Services (EMS)

| Ap<br>Advanced                                                                                           | tio Setup Utility – | Copyright (C)                                             | 2018 American  | Megatrends, Inc.                                                                                                    |
|----------------------------------------------------------------------------------------------------|---------------------|-----------------------------------------------------------|----------------|----------------------------------------------------------------------------------------------------|
| Out-of-Band Mgmt<br>Terminal Type<br>Bits per second<br>Flow Control<br>Data Bits<br>Parity<br>Stop Bits | Port                | COMO<br>[VT-UTF8]<br>[115200]<br>[None]<br>8<br>None<br>1 |                | <pre>VT-UTF8 is the preferred terminal type for out-of-band management. The next best choice is VT100+ and then VT100. See above, in Console Redirection Settings page, for more Help with Terminal Type/Emulation. ++: Select Screen 14: Select Item Enter: Select +/-: Change Opt, F1: General Help F2: Previous Values F3: Optimized Defaults F4: Sole Exit ESC: Exit</pre> |
| V                                                                                                    | ersion 2.18.1263. C | opyright (C) 2                                            | 018 American M | egatrends, Inc.                                                                                                    |

#### • Terminal Type

VT-UTF8 is the preferred terminal type for out-of-band management. The next best choice is VT100+ and then VT100. See above, in Console Redirection Settings page, for more Help with Terminal Type/Emulation.

#### Bits per second

Selects serial port transmission speed. The speed must be matched on the other side. Long or noisy lines may require lower speeds.

#### Flow Control

Flow control can prevent data loss from buffer overflow. When sending data, if the receiving buffers are full, a 'stop' signal can be sent to stop the data flow. Once the buffers are empty, a 'start' signal can be sent to re-start the flow. Hardware flow control uses two wires to send start/stop signals.

Data Bits

Data Bits

#### Parity

A parity bit can be sent with the data bits to detect some transmission errors. Even: parity bit is 0 if the num of 1's in the data bits is even. Odd: parity bit is 0 if num of 1's in the data bits is odd. Mark: parity bit is always 1. Space: Parity bit is always 0. Mark and Space Parity do not allow for error detection.

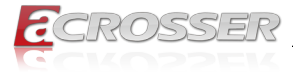

#### Stop Bits

Stop bits indicate the end of a serial data packet. (A start bit indicates the beginning). The standard setting is 1 stop bit. Communication with slow devices may require more than 1 stop bit.

### 3.4.8. Advanced: LAN Bypass Configuration

| Aptio Setup Utility -<br>Advanced                                                              | Copyright (C) 2018 American              | Megatrends, Inc.                                                                                                    |
|------------------------------------------------------------------------------------------------|------------------------------------------|----------------------------------------------------------------------------------------------------|
| LAN Bypass Configuration                                                                       |                                          | Configure LAN Bypass Status                                                                                                    |
| LAN Bypass Status LED                                                                          | [LED OFF]                                | LLU.                                                                                                    |
| LAN Bypass Kit 1 Configuration<br>Mode for Power-on<br>Mode for Power-off<br>WDT Configuration | [PassTru]<br>[PassTru]<br>[System Reset] |                                                                                                    |
|                                                                                                |                                          | <pre>++: Select Screen 14: Select Item Enter: Select +/-: Change Opt. F1: General Help F2: Previous Values F3: Optimized Defaults F4: Save &amp; Exit ESC: Exit</pre> |
| Version 2.18.1263. Co                                                                          | opyright (C) 2018 American M             | egatrends, Inc.                                                                                                    |

- STATUS LED CTRL
   Configure LAN Bypass Status LED.
- LAN kit Power ON
   Setting LAN kit function behavior when power on. (Bypass/Pass Through)
- LAN kit Power Off
   Setting LAN kit function behavior when power off.(Bypass/Pass Through)
- WDT Configuration Configure WDT behavior: System Reset, Force Bypass.

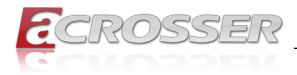

### 3.4.9. Advanced: Power Management

| Aptio Setup Utili<br>Advanced          | ty – Copyright (C) 2018 Ame | rican Megatrends, Inc.                                                                                                    |
|----------------------------------------|-----------------------------|----------------------------------------------------------------------------------------------------|
| Power Management                       |                             | Select system power mode.                                                                                                    |
| Power Mode<br>Restore AC Power Loss    | (ATX Type]<br>[Last State]  |                                                                                                    |
| Wake Events<br>RTC wake system from S5 | [Disabled]                  |                                                                                                    |
|                                        |                             | <pre>++: Select Screen 14: Select Item Enter: Select +/-: Change Opt. F1: General Help F2: Previous Values F3: Optimized Defaults F4: Save &amp; Exit ESC: Exit</pre> |
| Version 2.18.126                       | 3. Copyright (C) 2018 Ameri | can Megatrends, Inc.                                                                                                    |

- Power Mode
   Select power supply mode.
- Restore AC Power Loss
   Select power state when power is re-applied after a power failure.
- RTC wake system from S5

Fixed Time : System will wake on the hr::min::sec specified.

Dynamic Time: System will wake on the current time + Increase minutes(s).

- Wake up day (Fixed time option) Select 0 for daily system wake up, 1-31 for which day of month that you would like the system to wake up.
- Wake up hour (Fixed time option) Select 0-23 For example enter 3 for 3am and 15 for 3pm.
- Wake up minute (Fixed time option) 0-59.
- Wake up second (Fixed time option) 0-59.
- Wake up minute increase (Dynamic time option) 1-5.

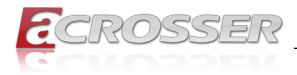

### 3.4.10. Advanced: Digital IO Port Configuration

| Aptio Setup Utility<br>Advanced                                                                               | – Copyright (C) 2                                                                         | 018 American Megatrends, Inc.                                                                                                    |
|----------------------------------------------------------------------------------------------------|-------------------------------------------------------------------------------------------|----------------------------------------------------------------------------------------------------|
| Digital IO Port Configuration<br>DIO Port1<br>Output Level                                                    | [Output]<br>[High ]                                                                       | Set DIO as Input or Output                                                                                                    |
| DIO Port2<br>Output Level<br>DIO Port3<br>Output Level<br>DIO Port4<br>Output Level<br>DIO Port5<br>DIO Port6 | (Output)<br>[High ]<br>(Output)<br>[High ]<br>[Output]<br>[High ]<br>[Input ]<br>[Input ] |                                                                                                    |
| DIO Port7<br>DIO Port8                                                                                        | [Input ]<br>[Input ]                                                                      | ++: Select Screen<br>++: Select Item<br>Enter: Select<br>+/-: Change Opt.<br>F1: General Help<br>F2: Previous Values<br>F3: Optimized Defaults<br>F4: Save & Exit<br>ESC: Exit |
| Version 2.18.1263.                                                                                            | Copyright (C) 201                                                                         | 8 American Mexatrends. Inc.                                                                                                    |

- DIO Port1~4
   Set DIO as Input or Output
- Output Level
   Set output level when DIO pin is output
- DIO Port5~8
   Set DIO as Input or Output

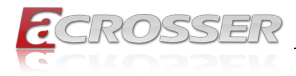

# 3.5. Setup submenu: Chipset

| Main Advance                       | Aptio Setu;<br>ed Chipset | OUtility –<br>Security | Copyrigh<br>Boot Sa | nt (C) 201<br>ave & Exit | L8 Americar<br>∶ | n Megatrends,                                                                                                    | Inc.                                                          |
|------------------------------------|---------------------------|------------------------|---------------------|--------------------------|------------------|----------------------------------------------------------------------------------------------------|---------------------------------------------------------------|
| • North Bridge<br>• SCC Configurat | : ion                     |                        |                     |                          |                  | North Bridge                                                                                                    | e Parameters                                                  |
|                                    |                           |                        |                     |                          |                  | 14: Select<br>Enter: Select<br>+/-: Change<br>F1: General<br>F2: Previous<br>F3: Optimize<br>F4: Save & f<br>ESC: Exit | Item<br>ot<br>Opt.<br>Help<br>s Values<br>ad Defaults<br>Exit |
|                                    | Version 2                 |                        | opyright            |                          | American M       | legatrends, Ir                                                                                                    |                                                               |

### 3.5.1. Chipset: North Bridge

| Aptio Setup Utility<br>Chipset | – Copyright (C) 2018 America  | n Megatrends, Inc.                                          |
|--------------------------------|-------------------------------|-------------------------------------------------------------|
| Memory Information             |                               | Select which of IGD/PCI<br>Graphics device should be        |
| Total Memory                   | 1024 MB (LPDDR4)              | Primary Display                                             |
| Primary Display                |                               |                                                             |
|                                |                               |                                                             |
|                                |                               |                                                             |
|                                |                               | ++: Select Screen                                           |
|                                |                               | ↑↓: Select Item<br>Enter: Select                            |
|                                |                               | +/-: Cnange upt.<br>F1: General Help<br>F2: Previous Values |
|                                |                               | F3: Optimized Defaults<br>F4: Save & Exit                   |
|                                |                               | ESC: Exit                                                   |
|                                |                               |                                                             |
| Version 2.18.1263.             | Copyright (C) 2018 American M | Wegatrends, Inc.                                            |

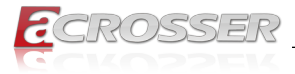

#### • Primary Display

Select which of IGD/PCI Graphics device should be Primary Display.

### 3.5.2. Chipset: SCC Configuration

| Ap                                 | tio Setup Utility –<br>Chipset | Copyright (C) 2018 American | Megatrends, Inc.                                                                                                    |
|------------------------------------|--------------------------------|-----------------------------|----------------------------------------------------------------------------------------------------|
| SCC eMMC Support<br>eMMC Max Speed | (D28:F0)                       | [Enable]<br>[HS400]         | Enable/Disable SCC eMMC Support                                                                                                    |
|                                    |                                |                             | ++: Select Screen<br>T4: Select Item<br>Enter: Select<br>+/-: Change Opt.<br>F1: General Help<br>F2: Previous Values<br>F3: Optimized Defaults<br>F4: Save & Exit<br>ESC: Exit |
| V                                  | ersion 2.18.1263. Co           | pyright (C) 2018American M  | egatrends, Inc.                                                                                                    |

- SCC eMMC Support (D28:F0) Enable/Disable SCC eMMC Support.
- eMMC Max Speed Select the eMMC max Speed allowed.

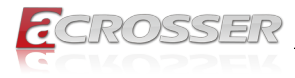

### 3.6. Setup submenu: Security

| Aptio Setup Ut<br>Main Advanced Chipset Se                                                                                                    | ility – Copyright (C) 2018 A<br>curity <mark>Boot Save &amp; Exit</mark>                                        | merican Megatrends, Inc.                                                                                                    |
|----------------------------------------------------------------------------------------------------|----------------------------------------------------------------------------------------------------|----------------------------------------------------------------------------------------------------|
| Password Description                                                                                                    |                                                                                                    | Set Setup Administrator<br>Password                                                                                                    |
| If ONLY the Administrator's<br>then this only limits access<br>only asked for when entering<br>If ONLY the User's password<br>is a power on password and m<br>boot or enter Setup. In Setu<br>have Administrator rights.<br>The password length must be<br>in the following range:<br>Minimum length | password is set,<br>to Setup and is<br>Setup.<br>is set, then this<br>ust be entered to<br>p the User will<br>3 |                                                                                                    |
| Maximum length                                                                                                    | 20                                                                                                    | ++: Select Screen<br>↑↓: Select Item                                                                                                   |
| Setup Administrator Password<br>User Password                                                                                                    |                                                                                                    | Enter: Select<br>+/-: Change Opt.<br>F1: General Help<br>F2: Previous Values<br>F3: Optimized Defaults<br>F4: Save & Exit<br>ESC: Exit |
| Version 2.18.                                                                                                    | 1263. Copyright (C) 2018 Ame                                                                                    | rican Megatrends, Inc.                                                                                                    |

#### Change User/Administrator Password

You can set an Administrator Password or User Password. An Administrator Password must be set before you can set a User Password. The password will be required during boot up, or when the user enters the Setup utility. A User Password does not provide access to many of the features in the Setup utility.

Select the password you wish to set, and press Enter. In the dialog box, enter your password (must be between 3 and 20 letters or numbers). Press Enter and retype your password to confirm. Press Enter again to set the password.

#### Removing the Password

Select the password you want to remove and enter the current password. At the next dialog box press Enter to disable password protection.

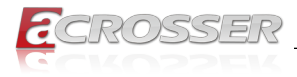

### 3.7. Setup submenu: Boot

| Aptio Setup Utility –<br>Main Advanced Chipset Security      | Copyright (C) 2018 American<br>Boot Save & Exit    | Megatrends, Inc.                                                                                                    |
|--------------------------------------------------------------|----------------------------------------------------|----------------------------------------------------------------------------------------------------|
| Boot Configuration                                           |                                                    | Enables or disables Quiet Boot                                                                                                    |
| Quiet Boot<br>CSM Support<br>Launch PXE ROM<br>Network Stack | (Enabled)<br>[Enabled]<br>[Disabled]<br>[Disabled] | 00.100                                                                                                    |
| Boot Option Priorities<br>Boot Option #1                     | [UEFI: SanDisk Cruzer<br>Blade 1.27, Partition 1]  |                                                                                                    |
| Boot Option #2                                               | [MMC - M52516]                                     |                                                                                                    |
| Hand Drive BBS Priorities                                    |                                                    | +: Select Screen<br>14: Select Item<br>Enter: Select<br>+/-: Change Opt,<br>F1: General Help<br>F2: Previous Values<br>F3: Optimized Defaults<br>F4: Save & Exit<br>ESC: Exit |
| Version 2.18.1263. Co                                        | pyright (C) 2018 American M                        | egatrends, Inc.                                                                                                    |

- Quiet Boot Enable / Disable Quiet Boot option.
- CSM Support Enable/Disable CSM Support.
- Launch PXE ROM
   Controls the execution of Legacy PXE OpROM.
- Network Stack
   Enable/Disable UEFI Network Stack.

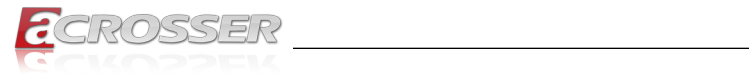

# 3.8. Setup submenu: Exit

| Aptio Setup Utility – Copyright (C) 2018 American<br>Main Advanced Chipset Security Boot <mark>Save &amp; Exit</mark> | Megatrends, Inc.                                                                                                    |
|----------------------------------------------------------------------------------------------------|----------------------------------------------------------------------------------------------------|
| Save Options                                                                                                    | Reset the system after saving the changes                                                                                                    |
| Save Changes and Reset<br>Discard Changes and Exit                                                                    | the charges.                                                                                                    |
| Default Options<br>Restore Defaults                                                                                   |                                                                                                    |
|                                                                                                    |                                                                                                    |
|                                                                                                    | <pre>++: Select Screen 14: Select Item Enter: Select +/-: Change Opt. F1: General Help F2: Previous Values F3: Optimized Defaults F4: Save &amp; Exit ESC: Exit</pre> |
| Version 2 18 1263 Convright (C) 2018 American Ma                                                                      | egatrends Inc                                                                                                    |

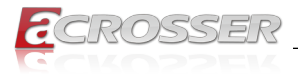

# 4. FAQ

### Q 1. Where is the serial number located on my system?

• The serial number (S/N) is an alpha-numeric character located on the bottom or side chassis.

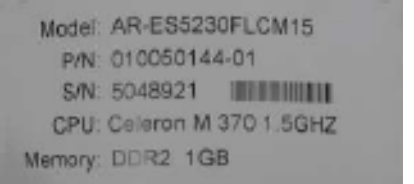

(for reference only)

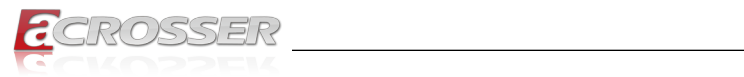

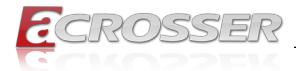

### **Technical Support Form**

We deeply appreciate your purchase of Acrosser products. Please find the "**tech\_form. doc**" file in our utility CD. If you have any questions or problems about Acrosser products, please fill in the following information. We will answer your questions in the shortest time possible.

### **Describe Your Info and Acrosser System Info**

| Your Company Name:                                                                                                    |                                        |
|----------------------------------------------------------------------------------------------------|----------------------------------------|
| Your Contact Info:                                                                                                    | Phone Number:                          |
| Your E-Mail Address:                                                                                                    |                                        |
| Your Company Address:                                                                                                    |                                        |
| Acrosser Model Name:                                                                                                    |                                        |
| Acrosser Serial Number:                                                                                                    |                                        |
| Describe System Configuration                                                                                                    |                                        |
| • CPU Type:                                                                                                    |                                        |
| Memory Size:                                                                                                    |                                        |
| Storage Device (e.g. HDD, CF, or SSD                                                                                                    | ):                                     |
| Additional Peripherals (e.g. Graphic Ca                                                                                                    | ard):                                  |
| Operating System & Version (e.g. Wind                                                                                                    | dows 7 Embedded):                      |
| Special API or Driver:                                                                                                    |                                        |
|                                                                                                    | (If yes, please provide it for debug.) |
| Running Applications:                                                                                                    |                                        |
| Others:                                                                                                    |                                        |
| Describe Your Problems or Question                                                                                                    | ns:                                    |
| Send the above information to one of<br>• Acrosser Local Sales Representative<br>• Acrosser Authorized Sales Channels<br>• Acrosser Inquiry http://www.acrosse | of the following Acrosser contacts:    |

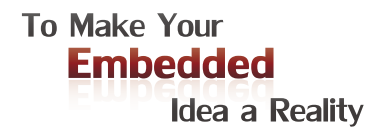

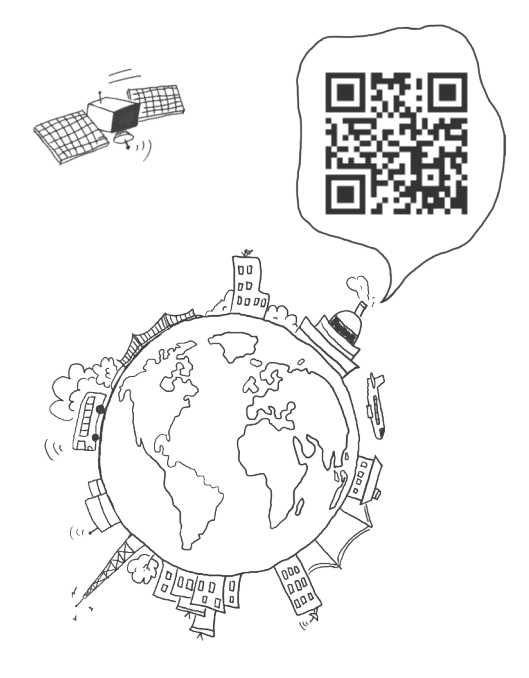

#### **Acrosser Headquarters**

241新北市三重區光復路一段61巷26號10樓 10F., No.26, Ln. 61, Sec. 1, Guangfu Rd., Sanchong Dist., New Taipei City 241, Taiwan (R.O.C.) TEL: +886-2-29999000 FAX: +886-2-29992887 / +886-2-29993960

#### Acrosser Taichung Office

414台中市烏日區僑仁街8號10樓之1 10F.-1, No.8, Qiaoren St., Wuri Dist., Taichung City 414, Taiwan (R.O.C.) TEL: +886-4-2337-0715 FAX: +886-4-2337-3422

#### **Acrosser China Subsidiary**

深圳市欣扬通电子有限公司 深圳市福田区泰然八路安华工业区6号楼7层 706室 (邮编: 518040) Room 706, floor 7, building 6, Anhua Industrial Zone, Tairan 8th Road, Futian District, Shenzhen, China (Postal: 518040) TEL: +86-755-83542210 FAX:+86-755-83700087

#### **Acrosser Nanjing Office**

欣扬通电子有限公司 南京办事处
江苏省南京市江宁区天元东路228号504室
(邮编: 211100)
Room 504, No. 228, Tian Yuan East Rd.,
Jiang Ning Dist., Nanjing City, Jiangsu Province,
China (Postal: 211100)
Mobile: 13611932003
TEL: +86-025-86137002
FAX: +86-025-86137003

### Acrosser Beijing Office

欣扬通电子有限公司 北京办事处 北京市昌平区沙河镇沙阳路巩华新村8号楼2单元 1403室 (邮编: 102206) Room 1403, Unit 2, Building 8, Gonghua Village, Shahe Town, Changping District, Beijing, China (Postal: 102206) Mobile: 13311317329

#### Acrosser USA Inc.

8351 Elm Ave. Suite 107, Rancho Cucamonga, CA91730, USA TEL: +1-909-476-0071 FAX: +1-909-466-9951